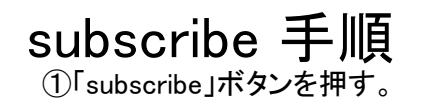

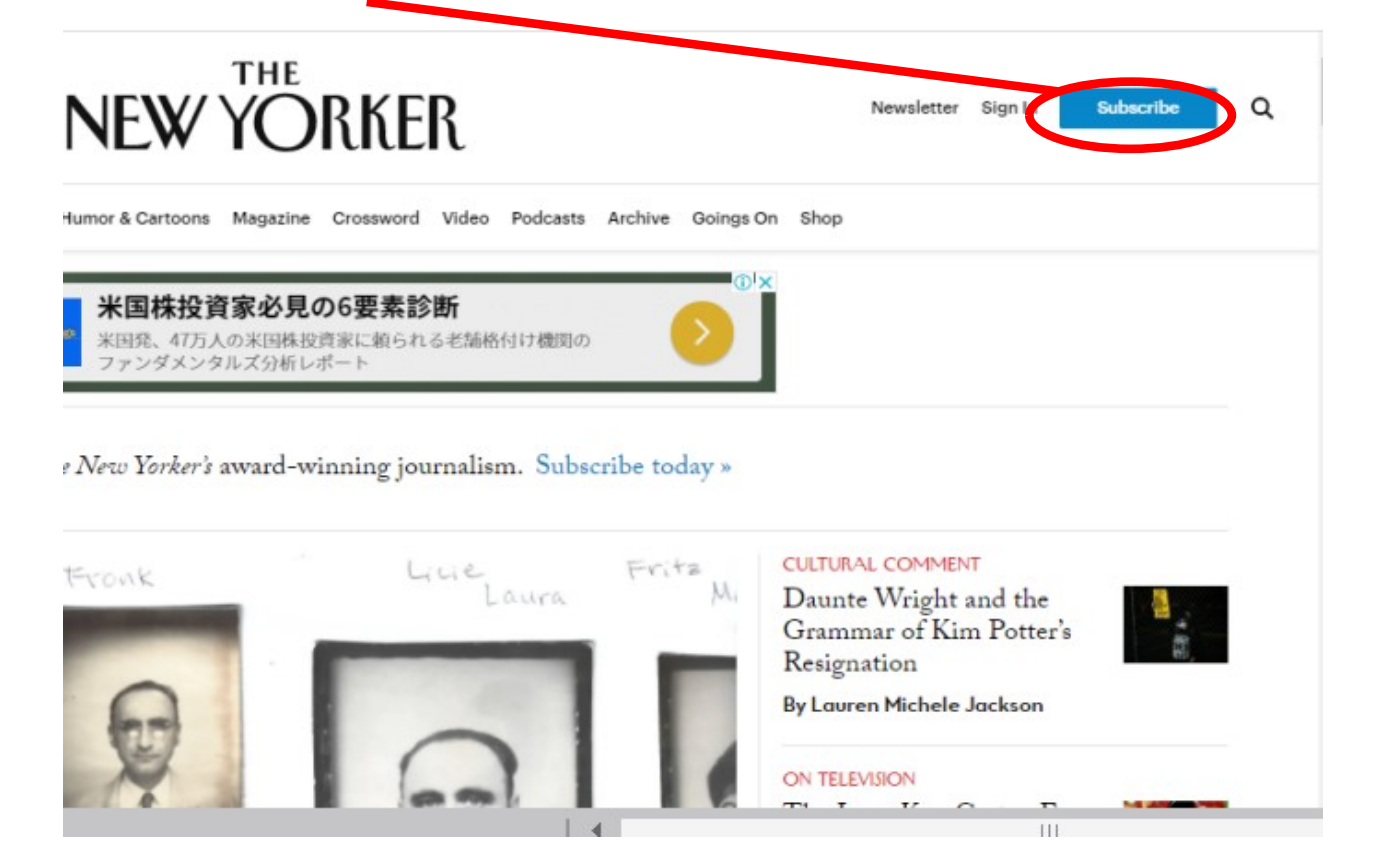

②「International」をクリック
 ③「Japan」を選ぶ
 ④プランを選ぶ

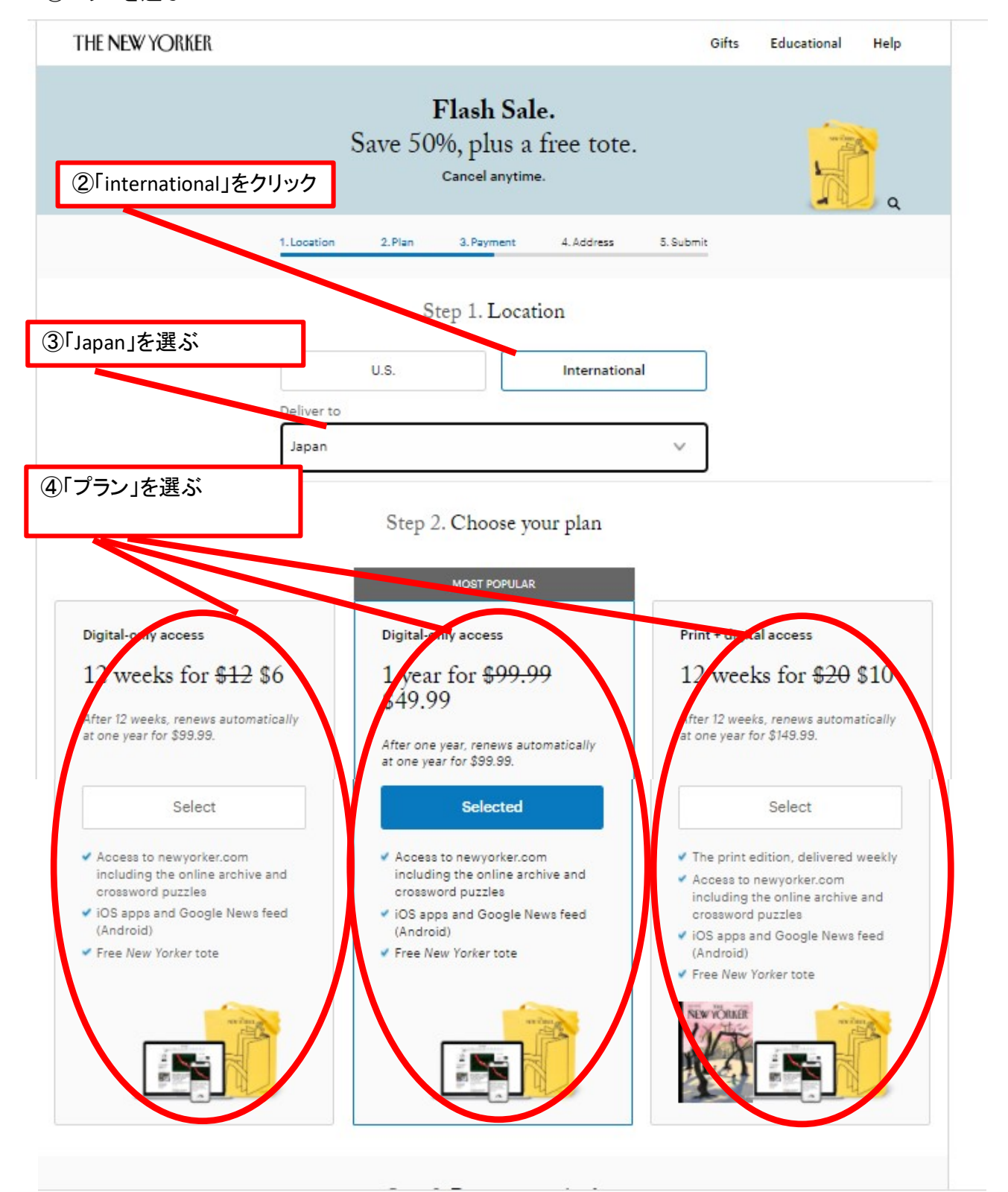

| subscrit | be」ボタンを押す                                                                                                    | Step 3. P                                                             | ayment met                                | ⑤Payment<br>t 下の例では    | : methodを選択<br>、クレジットカード選択                                                                                                |
|----------|----------------------------------------------------------------------------------------------------|-----------------------------------------------------------------------|-------------------------------------------|------------------------|----------------------------------------------------------------------------------------------------|
|          | VISA OCCUPY DEC                                                                                                    |                                                                       | amazon pay                                | Payl                   | Pal                                                                                                    |
|          |                                                                                                    | You may                                                               | cancel at any time                        | e.                     |                                                                                                    |
|          | Credit or debit card r<br>4025222232131                                                                                                 | 231                                                                   |                                           |                        |                                                                                                    |
|          | This transaction is se                                                                                                    | cure <mark>d w</mark> ith SSL                                         | encryption.                               |                        |                                                                                                    |
|          | Exp. MM<br>Feb                                                                                                    | Exp. YY<br>2024                                                       | <ul> <li>✓</li> <li>Cvv<br/>12</li> </ul> | 0                      | 9                                                                                                    |
|          |                                                                                                    |                                                                       |                                           | 6 Shippir              | ng addressを入力                                                                                                    |
|          |                                                                                                    | Step 4. S                                                             | hipping ado                               | lress                  | 住所の入力例                                                                                                    |
|          | Enter your inform<br>First name<br>TOYO                                                                                                 | Step 4. S                                                             | Last name<br>KINN                         | dress                  | 住所の入力例<br>郵便番号266-9999<br>千葉県千葉市港区山<br>町1-2-33<br>とあるマンション5棟<br>号                                                         |
|          | Enter your inform<br>First name<br>TOYO                                                                                                 | Step 4. S                                                             | Last name<br>KINN                         | dress                  | 住所の入力例<br>郵便番号266-9999<br>千葉県千葉市港区山<br>町1-2-33<br>とあるマンション5棟<br>号<br>Change                                               |
|          | Enter your inform<br>First name<br>TOYO<br>Japan<br>Street address<br>MISAKIMA                                                          | Step 4. S                                                             | Last name<br>KINN                         | dress                  | 住所の入力例<br>郵便番号266-9999<br>千葉県千葉市港区山<br>町1-2-33<br>とあるマンション5棟<br>号<br>Change                                               |
|          | Enter your inform<br>First name<br>TOYO<br>Location<br>Japan<br>Street address<br>MISAKIMA<br>Apt, floor, unit,<br># 5-501 TC           | Step 4. S<br>nation<br>CHI MINATOK<br>, etc. (optional)<br>DARUMANSIO | Last name<br>KINN                         | dress                  | 住所の入力例<br>郵便番号266-9999<br>千葉県千葉市港区山<br>町1-2-33<br>とあるマンション5棟<br>号<br>Change<br>この欄には、「-(ハイ<br>ン)」が入力不可なの<br>「地番1-2-33」は下の |
|          | Enter your inform<br>First name<br>TOYO<br>Japan<br>Street address<br>MISAKIMAA<br>Apt, floor, unit,<br># 5-501 TO<br>City<br>Chiba-shi | Step 4. S                                                             | Last name<br>KINN<br>KU<br>N,1-2-33       | Postal code<br>2669999 | 住所の入力例<br>郵便番号266-9999<br>千葉県千葉市港区山<br>町1-2-33<br>とあるマンション5棟<br>号<br>Change<br>この欄には、「-(ハイ<br>ン)」が入力不可なの<br>「地番1-2-33」は下の |

## Step 5. Review and submit

| 12 weeks of print + digital access                                                                                                    | <b>**</b>                                                                                                    |
|----------------------------------------------------------------------------------------------------|----------------------------------------------------------------------------------------------------|
| 12 weeks of print + digital access                                                                                                    | \$10.00                                                                                                    |
| Plus sales tax where applicable.                                                                                                    |                                                                                                    |
| After 12 weeks, renews automatically at                                                                                                    | t one year for                                                                                                    |
| \$149.99.                                                                                                    | 注音」                                                                                                    |
| Your tote will ship within 6 to 8 weeks.                                                                                                    | 注意:<br>選んだプランの有効期間が過ぎると、自動更新<br>です。その時は普通の値段です。どこぞの青汁と<br>同じです。                                                                   |
| Automatic Renewal:<br>After your initial 12 week term, your subs                                                                                                    | - 更新したくなければ、my accountページで<br>Automatic Renewalのチェックを外す必要があり                                                                      |
| change. Before each renewal, we will ser<br>and rate then in effect. If you do nothing,<br>payment method you selected. You can o<br>refund for the portion remaining on your<br><u>customer service</u> or calling 1 800 825-25 | nd a reminder with the term<br>, we will charge the<br>cancel at any time to get a<br>r subscription by <u>contacting</u><br>510. |
| By subscribing you agree to Automatic R<br>our <u>User Agreement</u> (including the <u>class</u><br>arbitration provisions) and <u>Privacy Pricey</u>                                                                            | lenewal as toscr ⑦subscribeボタンを押<br>action waiver ar<br>v & Cookie Stater                                                         |
|                                                                                                    |                                                                                                    |
| Subscribe                                                                                                    |                                                                                                    |